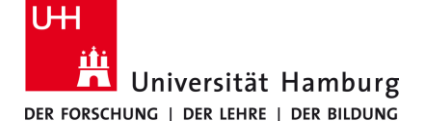

eduroam-WLAN Windows 10/11 Quick Guide

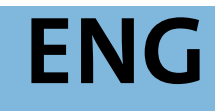

11/20/2023

## Requirements

- A valid stine ID / User ID and password
- Access to the internet (e.g. via mobile network or private wi-fi network)
- Stay within the signal radius of the "eduroam" Wi-fi Network.
- Remove (if available) an installed eduroam profile from your device under Settings -> Network and Internet -> Wifi -> manage known networks -> "Do not save" eduroam and uninstall the eduroam CAT or geteduroam app if installed.

If you do not have a valid user ID or do not remember your password, please contact the ServiceDesk service team at the Regional Computer Center (RRZ).

| 1.                                                                                                |                                                                                                    |
|---------------------------------------------------------------------------------------------------|----------------------------------------------------------------------------------------------------|
| Click on the following button:                                                                    | Click here to download your eduroam® installer<br>You can find it under: https://cat.eduroam.org                                                                                                    |
| 2.                                                                                                |                                                                                                    |
| <ul> <li>Type "Hamburg" into the Search Box</li> <li>Choose "Universität Hamburg" from</li> </ul> | Organisation<br>Wahlen Sie Ihre Organisation         Universität Hamburg<br>Deutschland         German Institute for Global and Area Studies<br>(GIGA)<br>Deutschland         Deutschland         Organisationen anzeigen in         Deutschland         Deutschland                                                                                                    |
| 3.                                                                                                | 4.                                                                                                    |
| • Click on button to download the<br>"eduroam" profile.                                           | Click on the download icon at the top right.<br>Start the installation with click on the downloaded file.<br>$A^{\land} a_{ \  \  } c_{ \  \  } c$ |
| eduroam                                                                                           | eduroam-W10-Universitaet_Hamburg.exe Open file See more                                                                                                    |

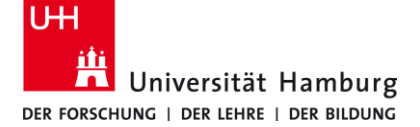

## eduroam-WLAN Windows 10/11 Quick Guide

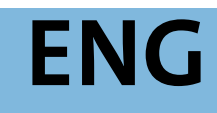

11/20/2023

| 5.                                                                                                    | 6.                                                                                                    |
|----------------------------------------------------------------------------------------------------|----------------------------------------------------------------------------------------------------|
| Click on "Weiter"                                                                                                    | Confirm withOK".                                                                                                    |
| Willcommen beim durunam?         Willcommen beim durunam?         Desse braitsatersprayeren much für Unwester Hendung         Desse braitsatersprayeren much für Unwester Hendung         Desse braitsatersprayeren much für Unwestersprayeren much für Unwester      <                                                                                                    | <ul> <li>eduroam® Installationsprogramm für Universität Hamburg</li> <li>Dieses Installationsprogramm funktioniert nur für Anwender von<br/>Universität Hamburg in der Benutzergruppe: uhh.eduroam2023.<br/>Drücken Sie OK um mit der Installation fortzufahren.</li> </ul> |
| 7.                                                                                                    |                                                                                                    |
| Now enter your user data and click on "Install                                                                                                    | lieren".<br>User data:                                                                                                    |
| Benutzername: stine ID@uni-hamburg.de Passwort: Password for your stine ID Passwort Password for your stine ID Vederholen: Password for your stine ID                                                                                                    | stine-ID@uni-hamburg.de     Password for your Stine ID     or     user-ID@uni-hamburg.de     Decrement for your ID                                                                                                    |
| Nullsoft Installationssystem v3.0 Abbrechen                                                                                                    | Password for your user ID                                                                                                    |
| 9.                                                                                                    | 10.                                                                                                    |
| Scherheitswarnup ★ A confirm the Information, click on "JA". Scherheitswarnup ★ ★ ★ Distribution Bindlin Begriff, din Zettifikat von einer Zettifikierungsstelle Bindlin Begriff, din Zettifikat von einer Zettifikierungsstelle Bindlin Begriff, din Zettifikat von einer Zettifikierungsstelle Bindlin Begriff, din Zettifikat von einer Zettifikierungsstelle Bindlin Begriff, din Zettifikat von einer Zettifikierungsstelle Bindlin Begriff, din Zettifikat von Einer Scheringen von Gener Zettifikierungsstelle Bindlin Begriff, din Zettifikat installieren, wird sutomatisch Bindlin Begriff, din Zettifikat installieren, wird sutomatisch Bindlingen Bourouts, the singer Scheringen Scheringen Scher | Click on "Fertigstellen"     Installationsprogramm für Universität Hamburg                                                                                                    |
| 11.                                                                                                    | 12.                                                                                                    |
| Now click on the Wi-Fi settings.                                                                                                    | Choose "eduroam" and click on "connect".                                                                                                    |